# Mix Locker Manual

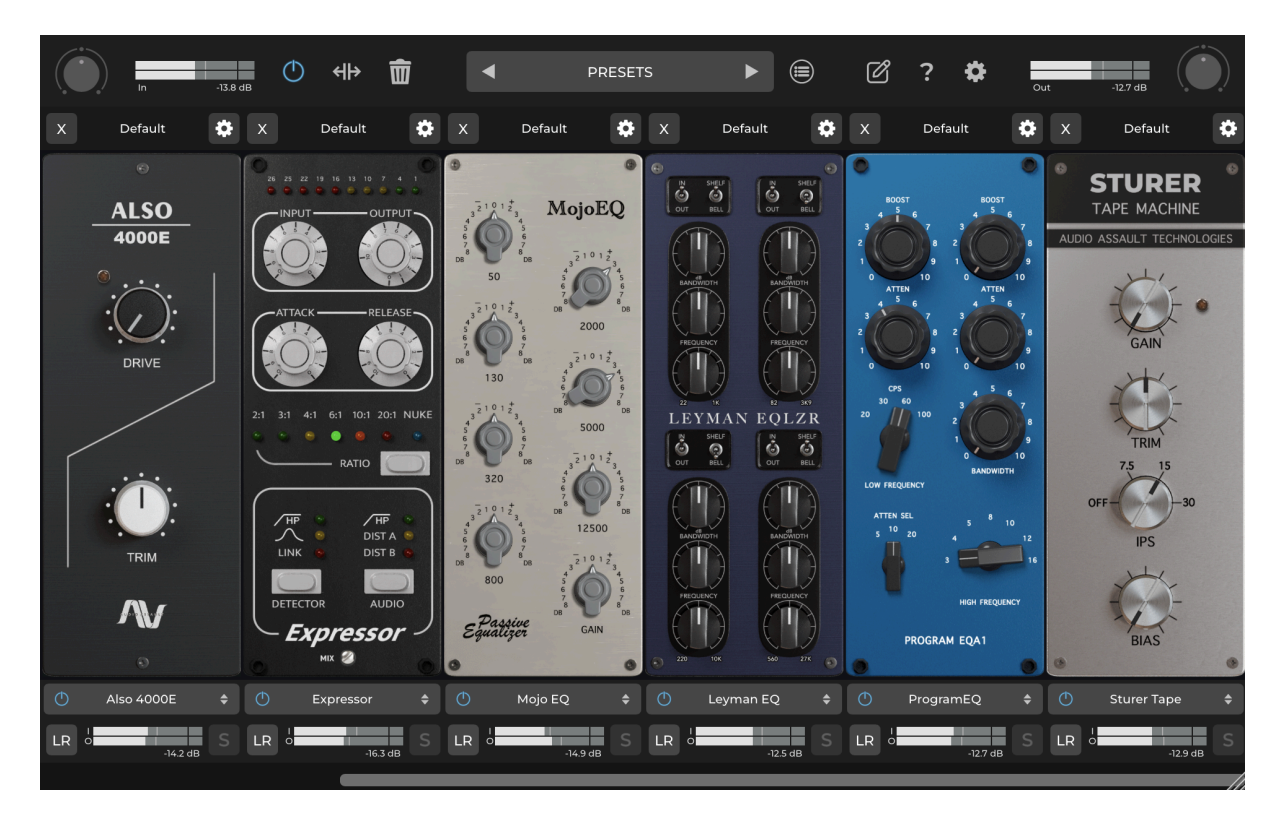

Contents

Main Screen Modules Automation

# **Main Screen**

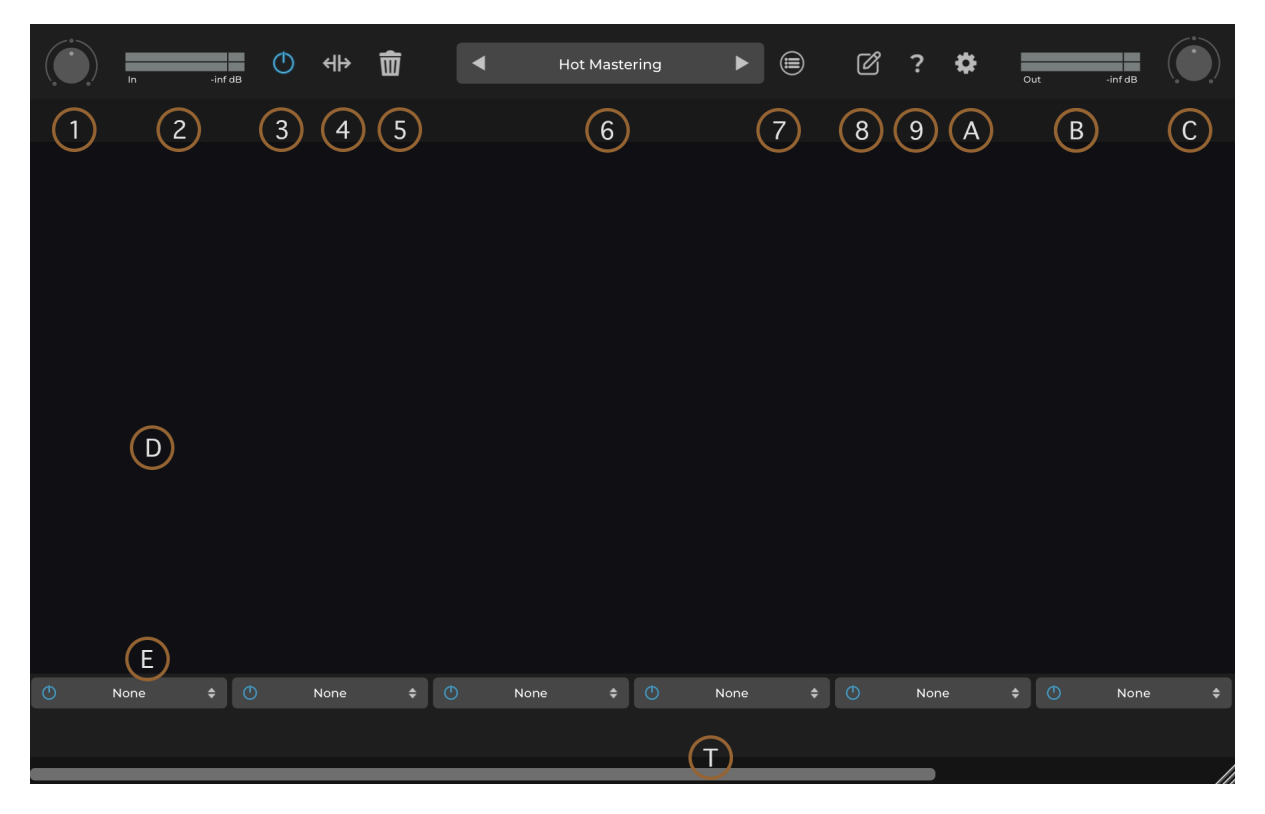

### 1) Input Knob

Controls the input level to Mix Locker

### 2) Stereo Input Meter

Stereo Input Meter

### 3) Power Button

Enable or disable the whole chain

### 4) Extend

Extend the plugin window to show all 8 modules

### 5) Clear Chain

Clear the whole chain

### 6) Preset Dropdown List

Preset list selector, click to select a preset or use the arrows to select the next/previous preset

You can load/save presets from here but the preset browser is better for browsing through presets

### 7) Preset Browser

| ×                           | Preset Brows | er     |             |
|-----------------------------|--------------|--------|-------------|
| 5                           |              |        |             |
| Htt Bass Finalizer 2        |              |        |             |
| Htt Bass Finalizer          |              |        |             |
| Litt Clean Vocals           |              |        |             |
| III Drum Bus Finalizer 2    |              |        |             |
| III Drum Bus Finalizer      |              |        |             |
| Electric Guitar Finalizer 2 |              |        |             |
| Electric Guitar Finalizer   |              |        |             |
| Hot Mastering               |              |        |             |
| Htt Mastering A             |              |        |             |
| Hit Mastering B             |              |        |             |
| Factory Presets             | User Presets | Browse | Save Preset |

The preset browser allows for browsing of presets in the same style of a file manager, single click a preset to preview it or use the arrows to switch to the next.

Double click to load a preset and close the browser

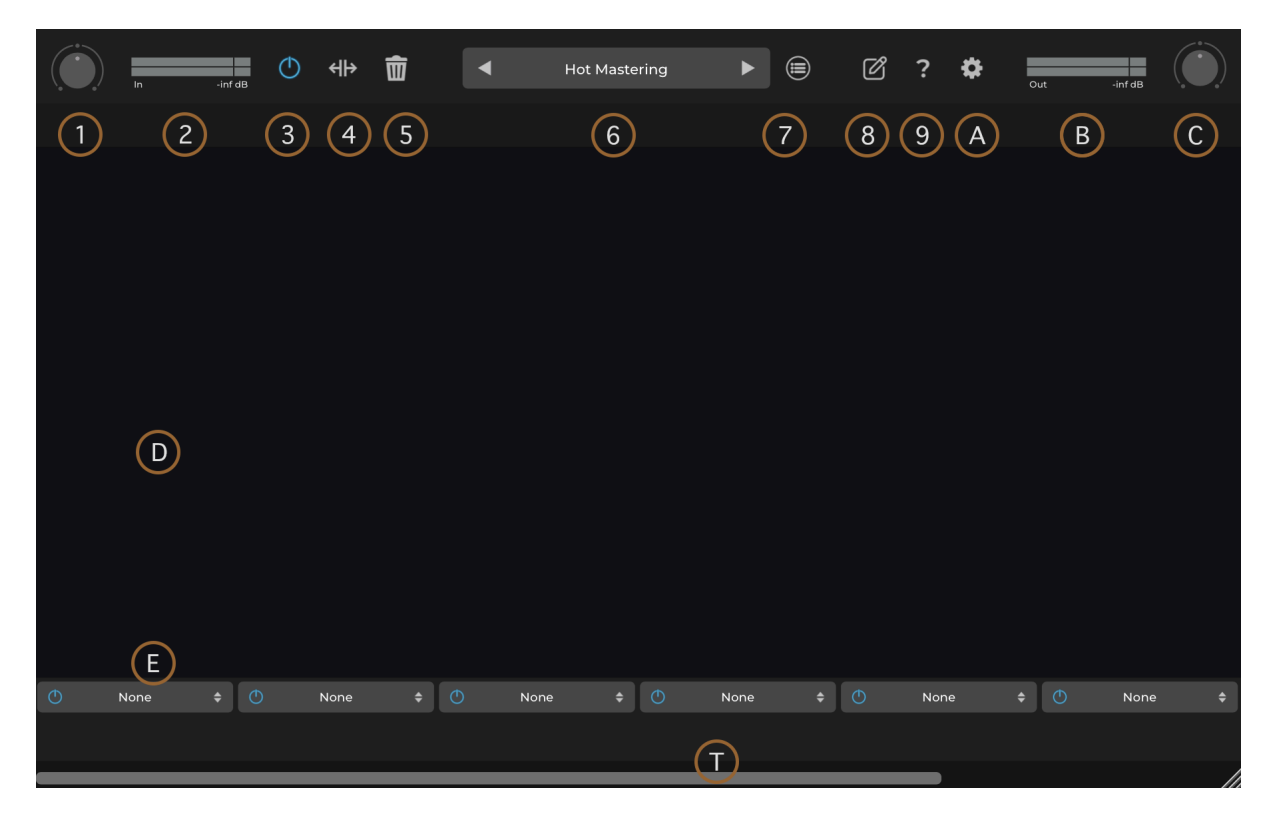

### Main Screen Part 2

### 8) Notepad

Built in text editor - saves the notes into the preset

### 9) Help

See what version of Mix Locker you have or load this manual

### A) Settings menu

Check for updates - Check if a new Mix Locker is out
Reset Size - Reset the size of Mix Locker to default
Data Folders - Open the user or main data folder in your file browser
Activate Licenses - Activate or reactivate your licenses or switch user

### **B) Stereo Output Meter**

Stereo Output Meter

### C) Output Knob

Controls the input level to Mix Locker

### D) Mix Locker Module Slot

This is where modules go, drag them around to change their place (swap)

# E) Module Selector Menu

This is where you select what module to use

# T) Scrollbar

Scroll through the modules

### Modules

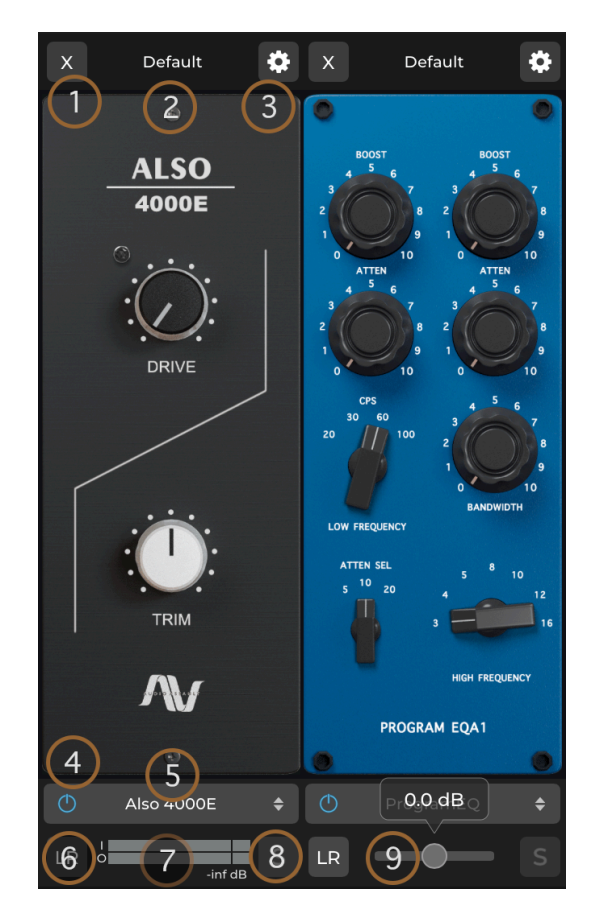

### 1) Delete Module Button

Deletes this module from the chain, the settings are still preserved if you chose to return to this module in this slot

### 2) Module Preset Menu

Load and save module presets

### 3) Module Settings Menu

Here you can access oversampling or any other extra parameters any module might have

### 4) Module Power Button

Enable/Disable processing for this module

### 5) Module Selector

Module selector list

# 6) Channel Switcher

Select here to switch processing of the module to either stereo, left only, right only, mid or side \**Only works with stereo signals* 

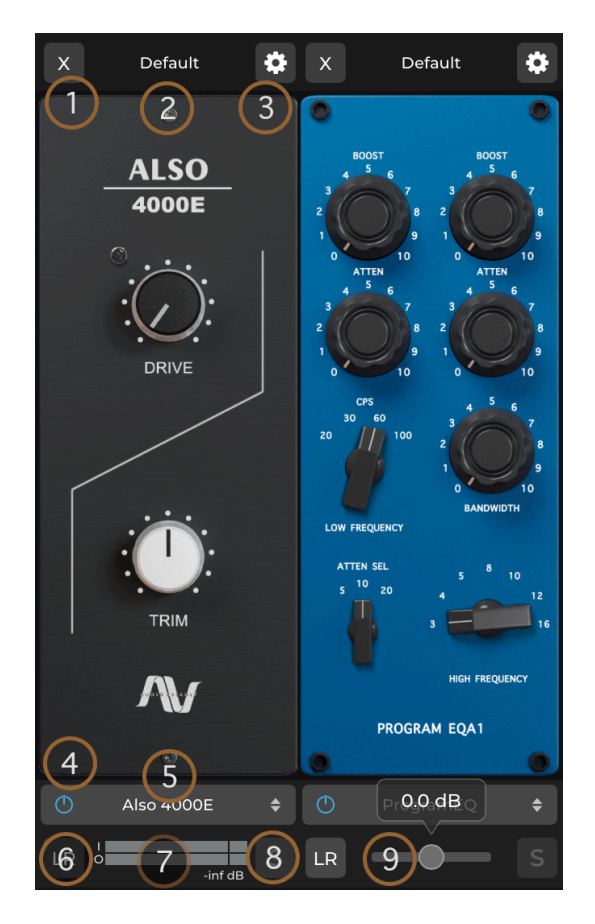

### Modules

# 7) Input Output Meter

Shows the input output levels for the module, mouse over it to reveal a level slider

# 8) Solo Button

Solo current module

### 9) Level Slider

Adjust the output level for this module

### Automation

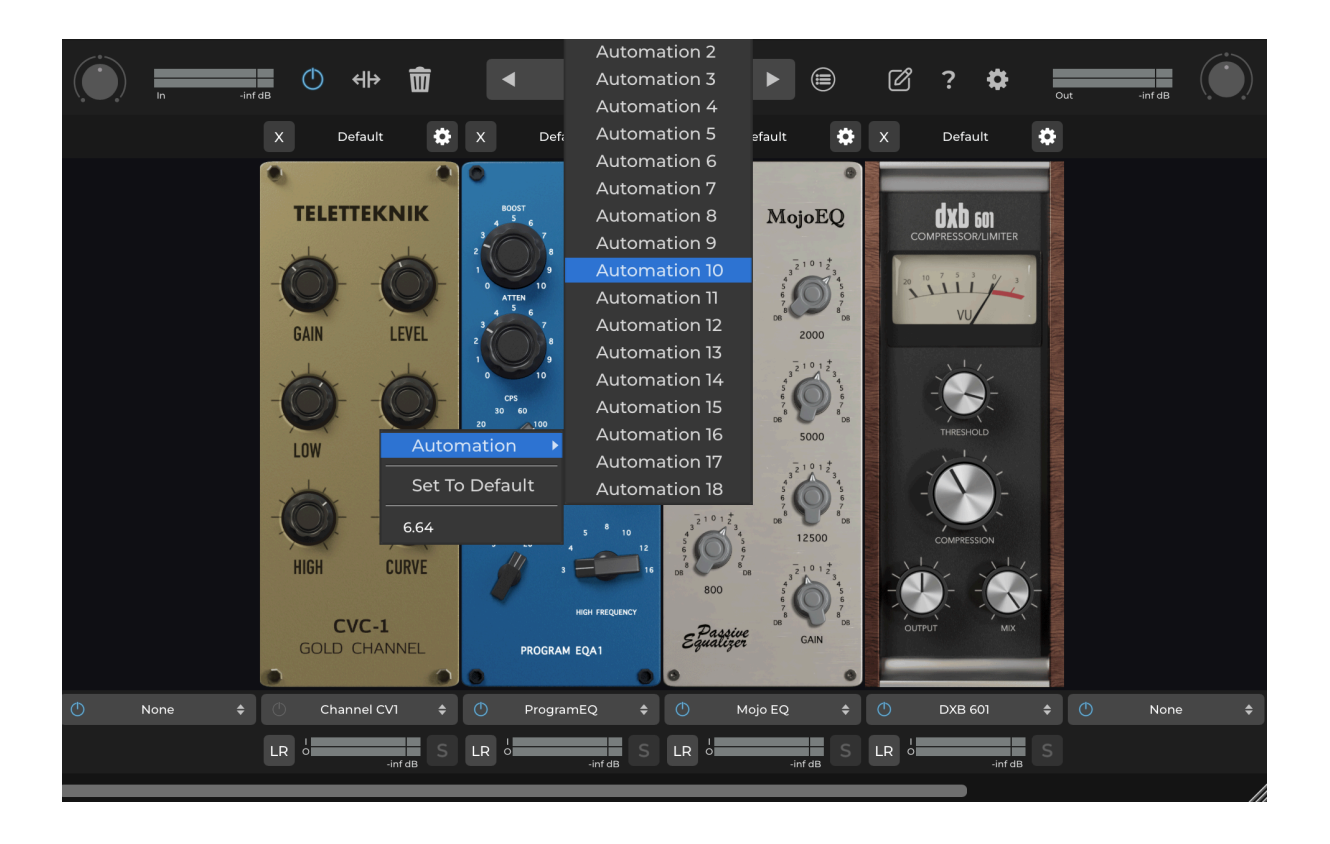

Since the Mix Locker modules are dynamic and you can only inform a **DAW** of parameters \*once on load, the automation menu is what is used to communicate to the daw.

# \*Some plugins get around this by having a lot of unused parameters, but doing this would limit the number of parameters Mix Locker could use

You can right click a knob or switch and assign it to 1 of 18 automation parameters

These parameters are read by the DAW and you can use them with your DAW's automation.